## To access emails externally

1. Please click on link provided on the web-page: To access Outlook click here.

Or in your browser type in the following URL address: <u>https://mail.infrastructure-eng.com/owa</u>

- 2. Please make sure your pop up blocker is disabled when the website opens.
- 3. Authentication Required page will open:

| Connect to mail.infrastru <table-cell></table-cell> |                          |
|-----------------------------------------------------|--------------------------|
|                                                     |                          |
| () To                                               | i infractructure engloom |
| User name:                                          |                          |
| Password:                                           | •••••                    |
|                                                     | Remember my password     |
|                                                     |                          |
|                                                     | OK Cancel                |

## • User ID: englan\username

User ID example: englan\jsmith Your username is the first initial of your name and then your last name.

- Password: Type in your Network Password,
- Then click OK
- 4. Your email will be displayed in a web browser version of Outlook. Inbox, Calendar, Contacts and Public Folders are accessible.
- 5. If you have any problems with login please call at 312 425 9560 ext 1241.
- 6. When you have finished using Outlook Web Access, for security reasons, please click **log off** icon and then **close the internet browser** to exit.

## Important: Remember to Log Off

**Log off** after you finish using Outlook Web Access. By **logging off**, you close the session between the client and the server. If you close only the Web browser, there is no guarantee that your session is close